## **Registering for QReserve**

If it is your first time using QReserve, you must register for an account.

Step 1) Navigate to: https://my.qreserve.com/login

**Step 2)** Select **Create Your Account** and enter your institutional email address and password. You will receive a verification email to activate your account. Click **Activate My Account**.

| <b>Q</b> ·RESERVE                                           | Q·RESERVE<br>Welcome to QReserve!                                                                                                    |
|-------------------------------------------------------------|----------------------------------------------------------------------------------------------------|
| Create your account E-mail Address Have an account?         | As the final step to setting up your account, please click the link below to verify that this email address belongs to you. You must complete this step within 24 hours of creating your account.                                   |
| A verification email will be sent to you. Choose a password | Activate My Account                                                                                                    |
| Verify password                                             | Did you not sign up for QReserve? An administrator may have created an<br>account on your behalf. If this is the case, you will likely receive another email<br>with details on who added you to QReserve.                          |
| Create Account                                              | This email was sent via the QReserve platform. You can <u>unsubscribe</u> from receiving QReserve em<br>but this will prevent you from using our platform and receiving important messages.<br><u>Privacy Policy   Terms of Use</u> |

**Step 3)** You will be taken to the Dashboard where you can setup your account and join sites. You will need to be added as a user of the SPARC BioCentre site, before you can join. Email leanne.wybenga-groot@sickkids.ca to be added.

Click Fill out your profile.

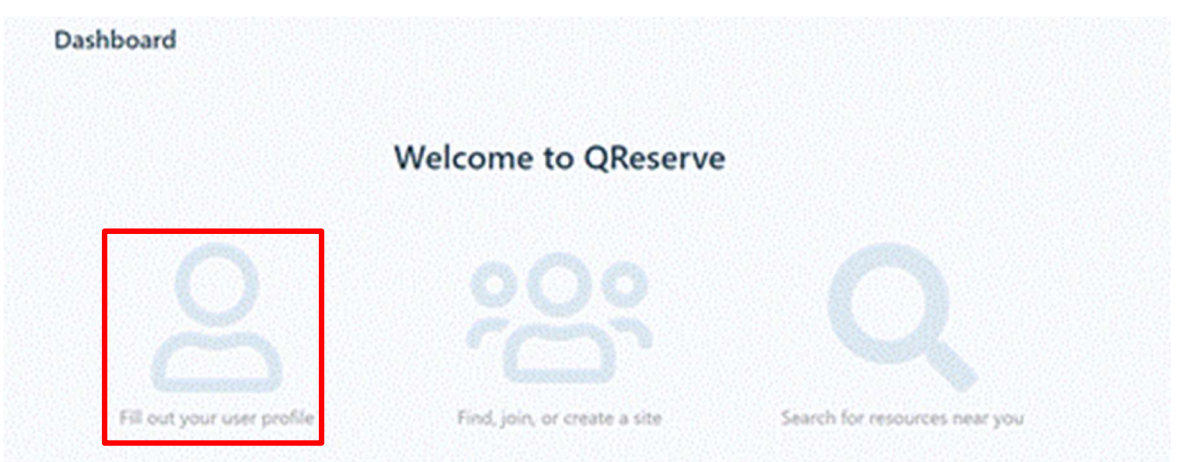

Step 4) Fill out Given Names, Last Name, and Displayed Name. Under Affiliation, enter your institution.

Under **Expertise** enter your role. *For example: PI, Research Associate, Post-Doctoral Fellow, Technician, or Graduate Student.* 

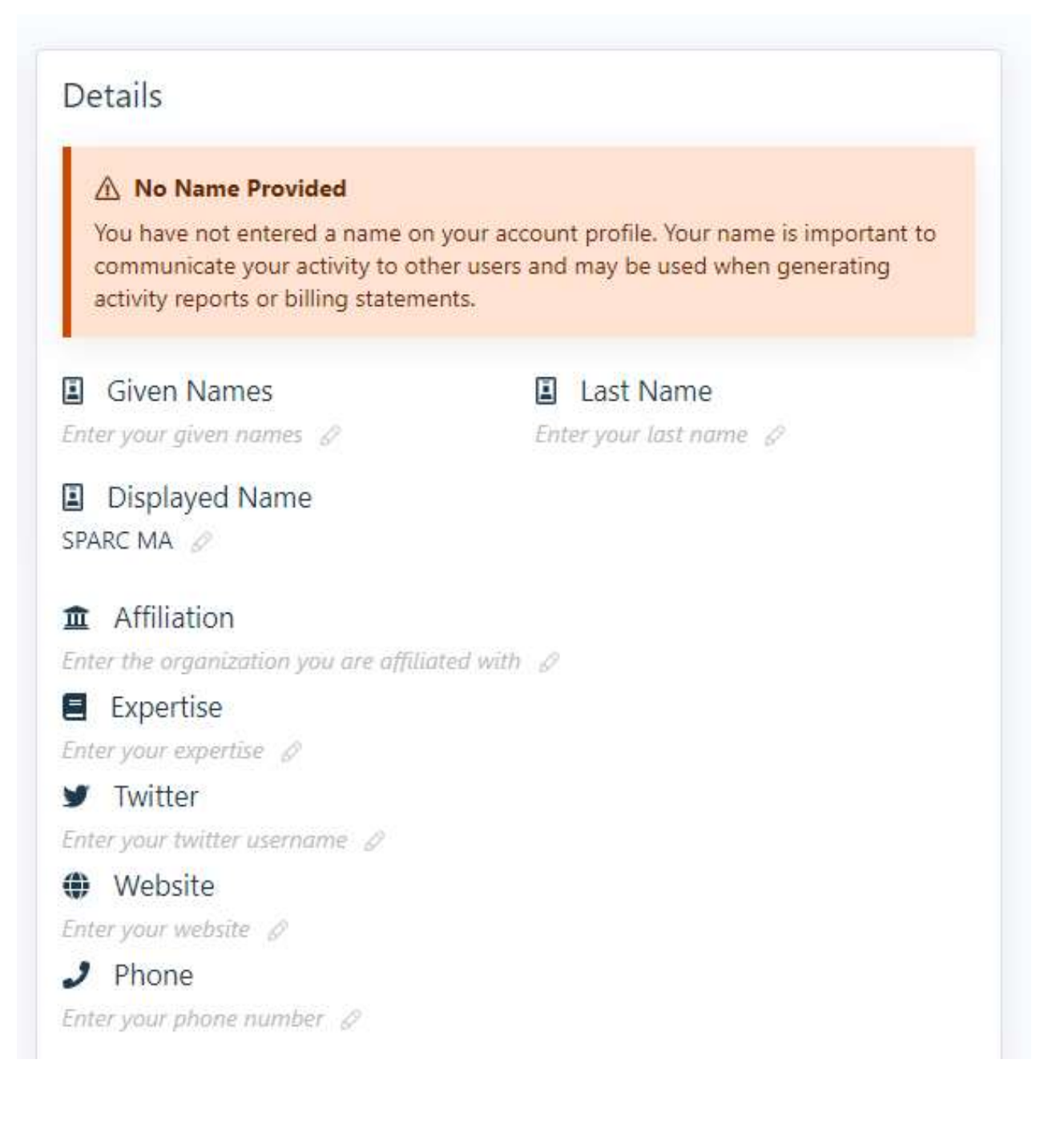

Step 5) After filling out your profile, return to Dashboard on the side menu. Select Find, join, or create a site.

|                            | Welcome to QReserve          | •                             |
|----------------------------|------------------------------|-------------------------------|
|                            | 000                          |                               |
|                            | 1 m                          |                               |
| Fill out your user profile | Find, join, or create a site | Search for resources near you |

Step 6) Type SPARC in the search bar. Select SPARC BioCentre - Molecular Analysis.

| Find a    | Site to Join                         |                |                      |      | Return to My Membership |
|-----------|--------------------------------------|----------------|----------------------|------|-------------------------|
| Q SP/     | ARC                                  |                |                      |      |                         |
| A Private | SPARC BioCentre - Molecular Analysis | Drug Discovery | SPARC Drug Discovery | Join |                         |

**Step 7)** Once you are added to the SPARC site by one of the administrators, you will receive an email notification from QReserve. Click **Access QReserve** and start creating requests.

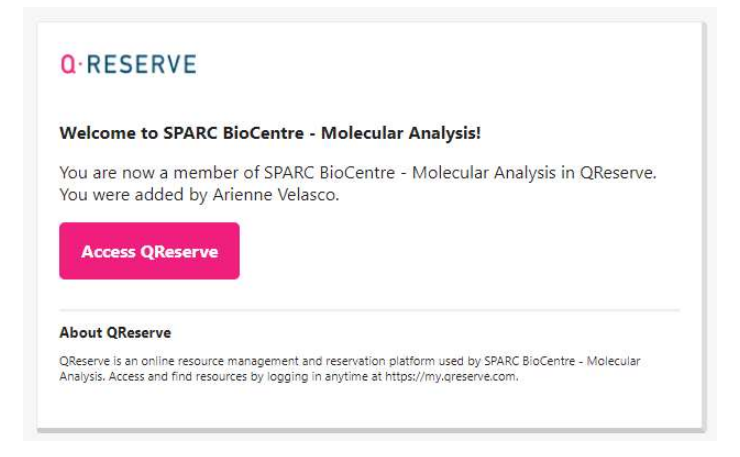

# **Submitting Samples and Quote Requests**

SPARC uses QReserve to process all sample requests. Once you have submitted your request, we will review it, contact you with any questions and price the request.

**Step 1)** Once you enter the **SPARC BioCentre - Molecular Analysis** site, you will see the screen below, and be able to create requests. The services available are listed under Resources. If you click **Request**, a brief description of the service will be displayed.

| SPARC BioCentre - Molecular Analysis                                                                                                    | A Billing Addre                                                                                                    | ss Requested                                                                                        |
|----------------------------------------------------------------------------------------------------|----------------------------------------------------------------------------------------------------|----------------------------------------------------------------------------------------------------|
| SickKids                                                                                                    | This site has required a contract of the second second sec | ested that members provide a billing address. You can do this by<br>bership using the button below. |
| At SPARC BioCentre - Molecular Analysis, we use state-of-the-art technologies to:                                                                                                    | C Edit My Mem                                                                                                    | ıbership                                                                                            |
| identify proteins and post-translational modifications in your biological samples by mass spectrometry                                                                                                    |                                                                                                    |                                                                                                    |
| investigate the amino acid composition of your sample                                                                                                    | Resources                                                                                                    |                                                                                                    |
| analyze extracellular flux in live cells by Seahorse XFe96                                                                                                    | Search                                                                                                    |                                                                                                    |
|                                                                                                    |                                                                                                    | Can't find something? Conduct Full Search                                                           |
| SPARC is operated on a fee-for-service cost-recovery basis by an experienced team of<br>scientists and technicians, with Dr. Michael Moran as our Scientific Director. We are                               | Amino Acid An                                                                                                    | liveis Roquests                                                                                     |
| happy to work with researchers from early consultation and planning phases, to                                                                                                    | △ Request                                                                                                    | Feedstuff, Plant or Animal Tissue AAA                                                               |
| delivery of data, data analysis, and preparation of publications and grant proposals. We<br>are located on the 21st floor of the Peter Gilgan Centre for Research and Learning, 686<br>Bay Street, Toronto, | 🛆 Request                                                                                                    | Other Type of Sample AAA                                                                            |
|                                                                                                    | A Request                                                                                                    | Physiological Fluid AAA                                                                             |
| Please visit https://lab.research.sickkids.ca/sparc-molecular-analysis/ or contact                                                                                                    | 🛆 Request                                                                                                    | Protein or Peptide AAA                                                                              |
| eanne.wybenga-groot@sickkids.ca for more information.                                                                                                    | Cell Metabolism                                                                                                    | Requests                                                                                            |
|                                                                                                    | 🛆 Request                                                                                                    | Cell Metabolism (Seahorse)                                                                          |
| Conwords                                                                                                    | Mass Spectrome                                                                                                    | etry Requests                                                                                       |
| reywords                                                                                                    | 🛆 Request                                                                                                    | Accurate Mass Determination                                                                         |
| Proteomics , mass spectrometry , post-translational modification of proteins , BioID ,                                                                                                    | 🛆 Request                                                                                                    | Protein and PTM Identification                                                                      |
| amino acid analysis , extracellular flux analysis with Seahorse XFe96 , glycolysis ,<br>oxidative phosphorylation , respiration                                                                             | 🛆 Request                                                                                                    | Quantitative Proteomics                                                                             |
|                                                                                                    |                                                                                                    |                                                                                                    |
| Related Sites                                                                                                    |                                                                                                    |                                                                                                    |
| SickKids                                                                                                    |                                                                                                    |                                                                                                    |
| L SPARC BioCentre - Molecular Analysis                                                                                                    |                                                                                                    |                                                                                                    |

Step 2) Once you have clicked Request, the following screen will appear. Click Create

#### Request to begin the process.

NOTE: The example below is only for Protein/Peptide Sample (Amino Acid Analysis). Choose what is appropriate for you.

|                                                                            |                                         | pg tviake a ravi                                |
|----------------------------------------------------------------------------|-----------------------------------------|-------------------------------------------------|
| Request                                                                    |                                         |                                                 |
| Crea                                                                       | te Request                              |                                                 |
| Protein or Peptide AAA                                                     | Details                                 |                                                 |
| Protein or Peptide AAA                                                     | Details<br>Request Approvers            | Leanne Wybenga-Groot                            |
| Protein or Peptide AAA<br>SPARC BioCentre - Molecular Analysis<br>SickKids | Details<br>Request Approvers<br>Contact | Eleanne Wybengs-Groot<br>€ Leanne Wybengs-Groot |

G Hide on Dashboard Ø My Membership □ Website

**Step 3)** Fill out the **Intake Form**. If you are a first time user of the QReserve site or you are submitting a new type of sample, answer "No" when asked (**Have you previously completed the intake form for the sample you are requesting the service for?**)

Once the form is complete, click Next.

| 0                                                                                                    |                                                                                                    |
|----------------------------------------------------------------------------------------------------|----------------------------------------------------------------------------------------------------|
| Intake Form                                                                                                    | Request Protein/Peptide sample amino acid analysi<br>(Protein or Peptide AAA)                                                                                                    |
| Does your project include the use of human                                                                                                    | samples or data? *                                                                                                    |
| Select an option 🗢                                                                                                    |                                                                                                    |
|                                                                                                    |                                                                                                    |
| This field is required! Value must be one of: No                                                                                                    | , Yes.                                                                                                    |
| This field is required! Value must be one of: No<br>NOTE: If you are using commercially availab<br>or identifiers (anonymous samples), answer                                 | , Yes.<br>Ie human samples/cell lines and human samples collected with no clinical information<br>NO. Please contact your institution's Research Ethics Office if you have any questions. |
| This field is required! Value must be one of: No<br>NOTE: If you are using commercially availab<br>or identifiers (anonymous samples), answer<br>*Indicates a required field. | , Yes.<br>Ie human samples/cell lines and human samples collected with no clinical information<br>NO. Please contact your institution's Research Ethics Office if you have any questions. |
| This field is required! Value must be one of: No<br>NOTE: If you are using commercially availab<br>or identifiers (anonymous samples), answer<br>*Indicates a required field. | , Yes.<br>Ie human samples/cell lines and human samples collected with no clinical information<br>NO. Please contact your institution's Research Ethics Office if you have any questions. |

**Step 4)** Double check the correct resources listed. You can change the requester's name, if necessary. Otherwise, click **Next**.

| •<br>Intake Form                                                                               | O<br>Request  | Protein/Peptide sample amino acid analysis<br>(Protein or Peptide AAA) |
|------------------------------------------------------------------------------------------------|---------------|------------------------------------------------------------------------|
| Protein or Peptide AAA                                                                         | Rate Selectio | on ?<br>st Price Quote                                                 |
|                                                                                                |               |                                                                        |
| Approvals required: <u>A Leanne Wybenga-Groot</u> .<br>Request is For (Optional name override) |               | ,                                                                      |

Step 5) Fill in the request form with your sample information. Once completed, click Create Request.

| Please fill out the following form with as much detail as possible. Additional questions may appear depending on your answers.         Once submitted, a SPARC team member will follow-up with further information.         Ype of Analysis:         Amino acid composition       Quantitate Cys         Quantitate unusual amino acid (specify which AA under Sample Information)         Now many samples do you have?         orm of Sample:         Please select \$         n-solution samples require 50 uL of 50-100 uM or 500-1000 picomoles in <100 uL         ample Information: Please list the sample name, molecular weight and/or concentration, and the sample amount. If you wish to ave an unusual amino acid analyzed, please specify which amino acid here. If you have more than five samples to submit, email a st separately.                                                                                                    | Intake Form                                                                                                    | Request                                                                                                   | Protein/Peptide sample amino acid analysi<br>(Protein or Peptide AAA)                                         |
|----------------------------------------------------------------------------------------------------|----------------------------------------------------------------------------------------------------|----------------------------------------------------------------------------------------------------|----------------------------------------------------------------------------------------------------|
| ype of Analysis:         Amino acid composition       Quantitate Cys         Quantitate unusual amino acid (specify which AA under Sample Information)         Iow many samples do you have?         orm of Sample:         Please select \$         n-solution samples require 50 uL of 50-100 uM or 500-1000 picomoles in <100 uL                                                                                                    | lease fill out the following form with as muc                                                                                                    | h detail as possible. Additional qu                                                                       | estions may appear depending on your answers.                                                                 |
| pro or Analysis.         Amino acid composition       Quantitate Cys       Quantitate Trp         Quantitate unusual amino acid (specify which AA under Sample Information)         low many samples do you have?         orm of Sample:         Please select ‡         n-solution samples require 50 uL of 50-100 uM or 500-1000 picomoles in <100 uL                                                                                                    | vne of Analysis                                                                                                    |                                                                                                    | -                                                                                                    |
| Quantitate unusual amino acid (specify which AA under Sample Information) Now many samples do you have?  orm of Sample: Please select  please select  please | Amino acid composition 🗌 Quantitate Cys                                                                                                    | Quantitate Trp                                                                                            |                                                                                                    |
| fow many samples do you have?<br>orm of Sample:<br>Please select<br>n-solution samples require 50 uL of 50-100 uM or 500-1000 picomoles in <100 uL<br>ample Information: Please list the sample name, molecular weight and/or concentration, and the sample amount. If you wish to<br>lave an unusual amino acid analyzed, please specify which amino acid here. If you have more than five samples to submit, email a<br>st separately.                                                                                                    | Quantitate unusual amino acid (specify which                                                                                                    | AA under Sample Information)                                                                              |                                                                                                    |
| orm of Sample:<br>Please select<br>n-solution samples require 50 uL of 50-100 uM or 500-1000 picomoles in <100 uL<br>ample Information: Please list the sample name, molecular weight and/or concentration, and the sample amount. If you wish to<br>lave an unusual amino acid analyzed, please specify which amino acid here. If you have more than five samples to submit, email a<br>st separately.                                                                                                    | low many samples do you have?                                                                                                    |                                                                                                    |                                                                                                    |
|                                                                                                    | n-solution samples require 50 uL of 50-100 u<br>ample Information: Please list the sample na<br>nave an unusual amino acid analyzed, please s<br>ist separately. | M or 500-1000 picomoles in <100<br>me, molecular weight and/or con<br>specify which amino acid here. If y | uL<br>centration, and the sample amount. If you wish to<br>you have more than five samples to submit, email a |
|                                                                                                    |                                                                                                    |                                                                                                    |                                                                                                    |
|                                                                                                    |                                                                                                    |                                                                                                    |                                                                                                    |

Your request will be priced but have the status of "Pending", until your samples arrive at our facility.

|        |                             | Create Request |                                                        |
|--------|-----------------------------|----------------|--------------------------------------------------------|
| reated | Last Updated                | Status         | Forms                                                  |
|        | Thu, Nov 12th 2020 10:26 AM | ⑦ Pending      | Intake Form Protein/Peptide sample amino acid analysis |

## Billing Information (External Customers)

If you are an EXTERNAL CUSTOMER (i.e. Your request is not affiliated with a SickKids Lab) you must setup your Billing information for your request.

### Step 1) Go to Dashboard and click Edit Your Membership

| SPARC BioCentre - Molecular Analysis                                                                                                    | A Billing Addre                         | ss Requested                                                                                        |
|----------------------------------------------------------------------------------------------------|-----------------------------------------|----------------------------------------------------------------------------------------------------|
| SickKids                                                                                                    | This site has reque<br>editing your mem | ested that members provide a billing address. You can do this by<br>bership using the button below. |
| At SPARC BioCentre - Molecular Analysis, we use state-of-the-art technologies to:                                                                                    | 🖉 Edit My Mem                           | Ibership                                                                                            |
| <ul> <li>identify proteins and post-translational modifications in your biological samples<br/>by mass spectrometry</li> </ul>                                       | D                                       |                                                                                                    |
| <ul> <li>investigate the amino acid composition of your sample</li> </ul>                                                                                            | Resources                               |                                                                                                    |
| analyze extracellular flux in live cells by Seahorse XFe96                                                                                                    | Search                                  |                                                                                                    |
| SPARC is operated on a fee-for-service cost-recovery basis by an experienced team of                                                                                 |                                         | Can't find something? Conduct Full Searce                                                           |
| scientists and technicians, with Dr. Michael Moran as our Scientific Director. We are                                                                                | Amino Acid Ana                          | lysis Requests                                                                                      |
| delivery of data, data analysis, and preparation of publications and grant proposals. We                                                                             | 🛆 Request                               | Feedstuff, Plant or Animal Tissue AAA                                                               |
| are located on the 21st floor of the Peter Gilgan Centre for Research and Learning, 686                                                                              | 🛆 Request                               | Other Type of Sample AAA                                                                            |
| Bay Street, Toronto.<br>Please visit https://lab.research.sickkids.ca/sparc-molecular-analysis/ or contact<br>leanne.wybenga-groot@sickkids.ca for more information. | 🛆 Request                               | Physiological Fluid AAA                                                                             |
|                                                                                                    | 🛆 Request                               | Protein or Peptide AAA                                                                              |
|                                                                                                    | Cell Metabolism                         | Requests                                                                                            |
|                                                                                                    | 🛆 Request                               | Cell Metabolism (Seahorse)                                                                          |
| Keywords                                                                                                    | Mass Spectrome                          | etry Requests                                                                                       |
|                                                                                                    | 🛆 Request                               | Accurate Mass Determination                                                                         |
| Proteomics , mass spectrometry , post-translational modification of proteins , BioID ,                                                                               | 🛆 Request                               | Protein and PTM Identification                                                                      |
| amino acid analysis , extracellular flux analysis with Seahorse XFe96 , glycolysis ,<br>oxidative phosphorylation , respiration                                      | A Request                               | Quantitative Proteomics                                                                             |
| Related Sites                                                                                                    |                                         |                                                                                                    |
| SickKids                                                                                                    |                                         |                                                                                                    |

Step 2) Leave the Account Number blank, this is for internal customers only. Note: If you are paying via PO, please email the PO to [sparc.ma@sickkids.ca].

Under **Billing Address**, enter your billing information **[name, address, and email address].** This information will be used to create invoices, which will be sent to the email address provided.

| SPARC MA in SPARC BioCentre - Molecular Analysis |                                 |  |  |
|--------------------------------------------------|---------------------------------|--|--|
| Stored Account Numbers ⊕                         |                                 |  |  |
| Account Number                                   | Description                     |  |  |
| Account Number 🔗                                 | Name / Description (Optional) 🔗 |  |  |
| Billing Address                                  |                                 |  |  |
| Billing Address 🖉                                |                                 |  |  |
| QReserve Identification QR Code ?                |                                 |  |  |

### **Billing Information (Internal Customers)**

If you are an INTERNAL CUSTOMER (i.e. Your request is affiliated with a SickKids Lab) you must setup your Billing information for your request.

#### Step 1) Go to Dashboard and click Edit Your Membership

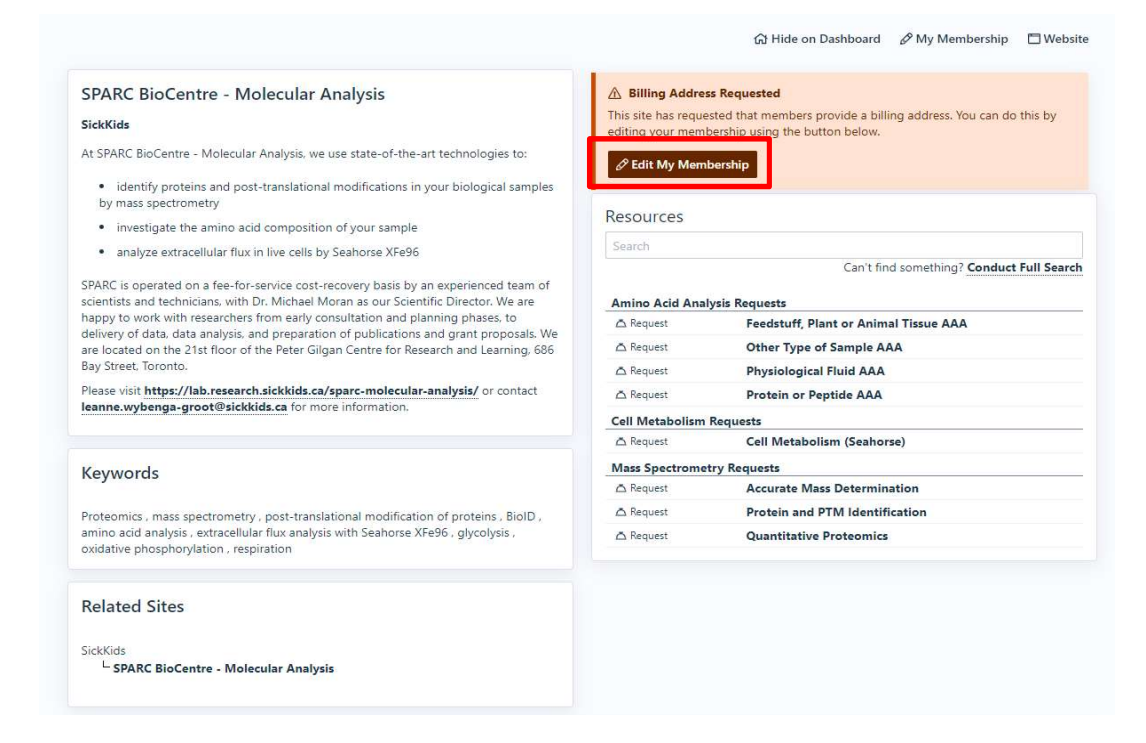

Step 2) Enter you Cost Centre Number in Account Number. If you are not the PI, please enter your PI's name in Billing Address.

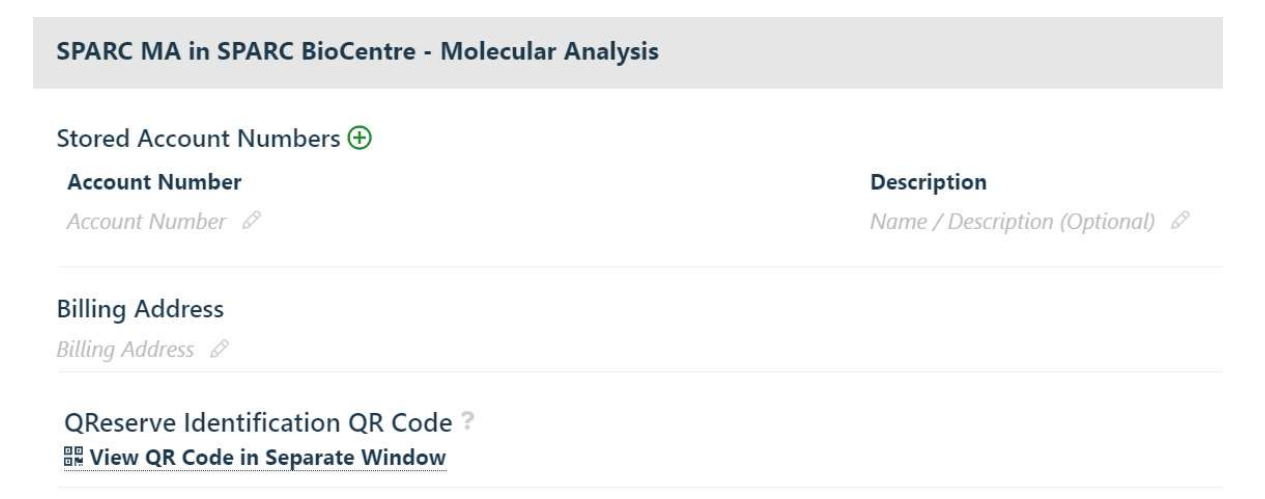